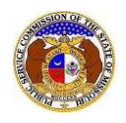

To search for historical rate increase data for small company water and sewer companies:

- 1) Navigate to EFIS.
- 2) Select the 'Case e-Filings & Search' tab.

| Company & User<br>Management - Agenda - | Case<br>e-Filings & Search 🔻 | Utility Compliance<br>e-Filings & Search + | Consumer Resources - | Reports & Misc. Resources * |
|-----------------------------------------|------------------------------|--------------------------------------------|----------------------|-----------------------------|
|                                         |                              |                                            |                      |                             |

3) Select the 'Small Company Rate Increase Search' link.

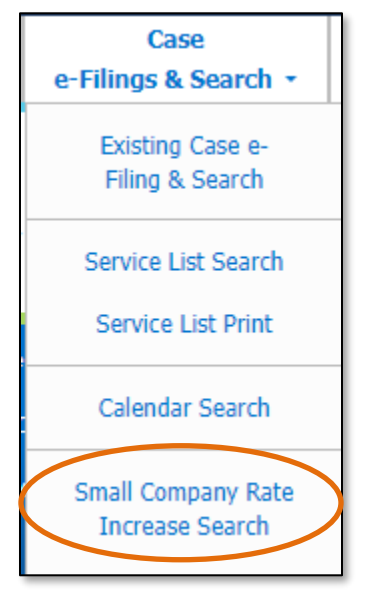

- 4) Input the applicable search criteria.
- 5) Select the **Search** button; or click the **Clear** button to clear all fields and start over.

|                                               |                                                                                               | Small Con                                                                  | npany Rate Increase Search                                                                                            |                                         |      |  |
|-----------------------------------------------|-----------------------------------------------------------------------------------------------|----------------------------------------------------------------------------|----------------------------------------------------------------------------------------------------|-----------------------------------------|------|--|
| Search Crit                                   | teria 👻                                                                                       |                                                                            |                                                                                                    |                                         | Help |  |
|                                               | The Small Con                                                                                 | npany Rate Case process transitioned<br>requests filed on or after 5/30/20 | from an informal process to a formal process on 5/30/2008<br>08 may be found using the Existing Case e-Filing & Searc | 8. Small Company Rate Case<br>h option. |      |  |
|                                               | "Parent" and "Doing Business As" companies will also be included when searching on a company. |                                                                            |                                                                                                    |                                         |      |  |
| Date Filed                                    |                                                                                               | Submission No.                                                             | Related Submission No.                                                                                                | Utility Type                            |      |  |
| From                                          | То                                                                                            | XX-2000-1234                                                               | >><-2000-0000                                                                                                    | (Select)                                | ~    |  |
| Subject Company                               |                                                                                               |                                                                            |                                                                                                    |                                         |      |  |
| Begin typing for su                           | ggestions                                                                                     |                                                                            |                                                                                                    |                                         |      |  |
| Include companies clo<br>Search on single com | osed in EFIS: 🗌<br>Ipany:                                                                     |                                                                            |                                                                                                    |                                         |      |  |
|                                               |                                                                                               |                                                                            | Search Clear                                                                                                    |                                         |      |  |
|                                               |                                                                                               |                                                                            |                                                                                                    |                                         |      |  |

6) A list of rate increases will be displayed below the Search button.

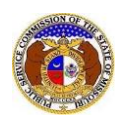

7) Click on the submission number in the **Submission No.** column to view the small company rate increase submission in its entirety.

|                     |                                                    | Search complete. The result | s are displayed below. |                   |              |  |  |  |
|---------------------|----------------------------------------------------|-----------------------------|------------------------|-------------------|--------------|--|--|--|
|                     |                                                    | Search                      | Clear                  |                   |              |  |  |  |
| Returning 10 v / 32 |                                                    |                             |                        |                   |              |  |  |  |
| Submission No.      | Subject Company                                    |                             | Related Submission No. | Revenue Requested | Date Filed Y |  |  |  |
| QS-2008-0008        | S. K. & M. Water and Sewer Company (Sewer)         |                             |                        | \$28,396.00       | 12/11/2007   |  |  |  |
| QS-2008-0006        | Aqua Missouri, Inc. (Development) (Sewer) (Closed) |                             | SR-2008-0268           | \$9,625.00        | 12/7/2007    |  |  |  |
| QS-2008-0005        | Aqua Missouri, Inc. (CU) (Sewer) (Closed)          |                             | SR-2008-0267           | \$700,892.00      | 12/7/2007    |  |  |  |
| QS-2008-0001        | Roy-L Utilities, Inc. (Sewer) (Closed)             |                             | SR-2008-0303           | \$12,000.00       | 10/23/2007   |  |  |  |

For additional assistance, please contact the Data Center at (573) 751-7496 or dcsupport@psc.mo.gov.